## 1. サービスの選択

ログイン登録(パスワードの設定登録)のお済でない方は、パスワード設定を行います。 右上の「ログイン」ボタンを押して下さい。

| 富山県日<br>藤殿予約システ                    | К福祉公園                                                     | 20.             |                 | 利用者IDをお持ち            | Ø方<br>→ ログイン<br>▲ 色・文字サイズ変更 |
|------------------------------------|-----------------------------------------------------------|-----------------|-----------------|----------------------|-----------------------------|
| 加設 アポリン<br>で 一部の て利用され<br>利用者登録の 案 | ステムへようこそ<br>らせ<br><u>3万へ</u> © 2017年1月2日<br>内 © 2017年1月1日 |                 |                 | ▲ 23Mg + 7490/4%     |                             |
| 空き                                 | 照会・予約の申<br>(朝日日約から原す<br>(本56)                             | 第22<br>施設権知から探す | A<br>施設名から探す    | ■<br>一覧から探す          |                             |
| 🔳 रन                               | メニュー                                                      |                 | 初めての方・<br>イ 利用者 | これから登録される方<br>登録事前入力 | (スワード設定                     |

2. ログイン

ログイン画面横の「パスワード設定」ボタンを押して下さい。

| 富山県民福祉公園                                                                                                    |                                                                                                    | ₩<br>×yt-2 €. 2794728       |
|----------------------------------------------------------------------------------------------------|----------------------------------------------------------------------------------------------------|-----------------------------|
| ログイン<br>利用者IDとパスワードを入力して「ログイン」ボタ                                                                                                    | ンを押してください。                                                                                                    |                             |
| ▲ 利用者ID                                                                                                    |                                                                                                    | パスワード設定がお済みでない方<br>✔パスワード設定 |
| 国マウスで入力<br>の ごわいにたたって                                                                                                    | ● パスワードを忘れた場合                                                                                                    |                             |
| <ul> <li>ご初川にあたって</li> <li>富山県民福祉公園施設予約システムを利用して<br/>利用者登録が必要です。</li> <li>こちらから利用者情報事前入力を行って</li> <li>ご利用になる公園の窓口にて、利用者登録</li> <li>利用者登録だざ後は、園園左上の「パス<br/>パスワードを設定してください。</li> <li>利用者登録とパスワードの設定がお活の方は、<br/>ンした後に、予約や描述の申込が行えるように</li> <li>各場作方法は「利用者の手引法」をご参照くだ</li> </ul> | <ul> <li>、インターネットから予約や抽遍の申込を行うには</li> <li>ください。<br/>録を行ってください。<br/>(ワードの設定」のボタンを押して、</li> <li>本画面にてログイン操作を行ってください。ログイ<br/>(なります。</li> <li>(さい、</li> </ul> |                             |
| * *===                                                                                                    |                                                                                                    | ● ログイン                      |

## 3. パスワード設定1

施設から通知された登録番号と申請書に記入した申請者(団体の場合は代表者)の電話番号等を入力 し、「次へ」ボタンを押して下さい。

| 富山県民福祉                            |                                                        | 利用者IDをお読ちの方 ● ログイン<br>●<br>・<br>・<br>・<br>・<br>ン<br>・<br>・<br>ン<br>・<br>・<br>・<br>・<br>・<br>・<br>・<br>・<br>・<br>・<br>・<br>・<br>・ |
|-----------------------------------|--------------------------------------------------------|----------------------------------------------------------------------------------------------------|
| パスワード設                            | D-F設定登録>パスワード設定確認>パスワード設定先了<br>定認証<br>メガタンを押してください。    |                                                                                                    |
| ▲ 登録番号                            | 99990001<br>利用者登録の際に発行された番号を入力してください。                  |                                                                                                    |
| <ul> <li>電話番号</li> <li></li></ul> | 080 - 8888 - 9999<br>1990/1/1                          |                                                                                                    |
|                                   | 利用者登録申請書に記入した内容を入力してください。<br>習体登録の場合は、代表者の情報を入力してください。 |                                                                                                    |
| • x=1-                            |                                                        | < 前に戻る ▶ 次へ進む                                                                                                    |

## 4. パスワードの設定2

8文字の任意の半角英数字で設定するパスワードを二回入力し、お忘れにならないよう控えを取るなどした後、「次へ進む」ボタンを押して下さい。

| 富山県民福祉公園                        | ##難回をお読ちの方 ● ログイン<br>日本 (1) (1) (1) (1) (1) (1) (1) (1) (1) (1) |
|---------------------------------|-----------------------------------------------------------------|
| 🚢 利用者ID<br>🔍 パスワード 🗺<br>🔍 確認用 🗺 | 999990001<br>・・・・・・・・・・・・・・・・・・・・・・・・・・・・・・・・・・                 |
| ≠×=1-                           | ≪前に戻る ▶ 次へ進む                                                    |

## 5. パスワードの設定 確認

パスワード設定の確認画面です。内容をご確認の上、「登録」ボタンを押して下さい。

| 富山県民福祉公園                                      |  |
|-----------------------------------------------|--|
| 施設Y的システム                                      |  |
| ○ ×ッセージ ▲ · 文字サイズ査更                           |  |
| バスワード設定認証 > パスワード設定管理 > パスワード設定確認 > パスワード設定完了 |  |
| バスワード設定 確認                                    |  |
| 以下の利用者印のパスワードを登録します。よろしければ「登録」ボタンを押してください。    |  |
| 利用者(D) 99990001                               |  |
|                                               |  |
|                                               |  |
|                                               |  |
|                                               |  |
|                                               |  |
|                                               |  |
|                                               |  |
|                                               |  |
|                                               |  |
|                                               |  |
|                                               |  |
|                                               |  |
| ▲                                             |  |
| * Auto                                        |  |

6. パスワード設定 完了

パスワード設定が完了しました。

| 富山県民福祉公         |                                               |
|-----------------|-----------------------------------------------|
|                 | ● ×ッセージ ● E・文字サイズ変更 ◆ ログアウト                   |
| パスワード設定を売すしました。 | 189年、パスワード設定確認、 <mark>パスワード設定表了。</mark><br>完了 |
| 利用者ID           | 99990001                                      |
|                 |                                               |
|                 |                                               |
|                 |                                               |
|                 |                                               |
|                 |                                               |
|                 |                                               |
| <b>e</b> x=1-   |                                               |